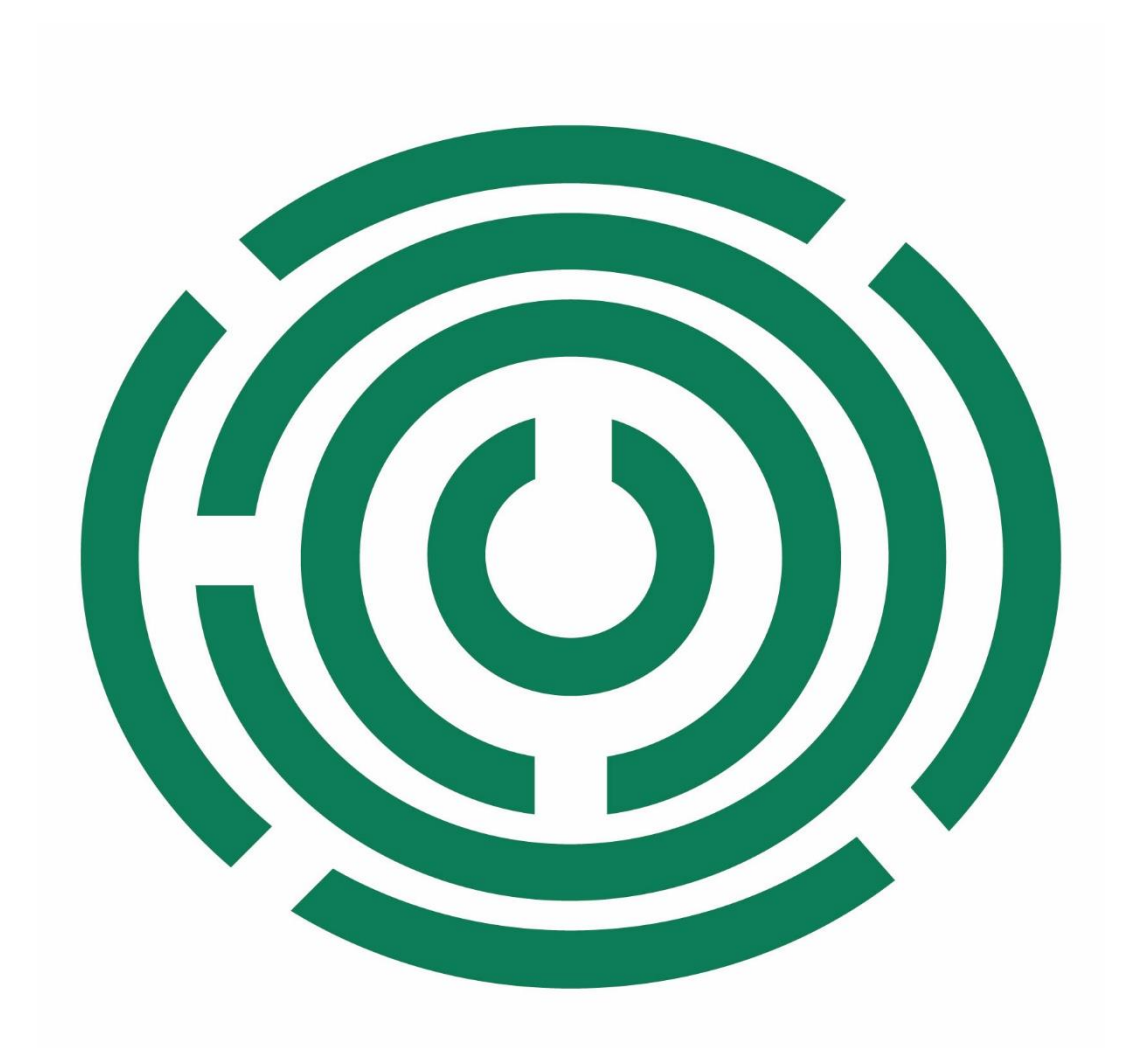

#### Disability Information Scotland Training Resources

Accessibility Editing in Different Versions of Microsoft Office

#### Setting Document Structure in Microsoft Office 2010

- Click on the **View Tab** on the main tool bar at the top of your screen
- Click on **Document Map**
- Opens a Window to left of Page
- Creates Headings List as you type.
- Clicking on a heading will take you to that part of the document.
- It will tell you If the document has no Headings.

### Setting Document Structure in Versions of Microsoft Office Later than 2010

- Click on the View Tab on the main tool bar at the top of your screen
- Check the box next to Navigation Pane
- Opens a new window to the left of your document
- Clicking on a heading or subheading will take you to that part of the page

### Modifying Styles in Microsoft office 2010

- Click on Format on the Menu Bar at the top of your screen
- Click on Styles
- Click on **Formatting**
- Click on style you wish to change
- Choose Modify
- Make changes
- Click on Add to Template to store change.

#### Modifying Styles In Versions Of Microsoft Office Later Than 2010

- Go to the Styles section of the Home tab at the top of your screen
- Right click on the Style you wish to edit
- Choose Modify
- Make your required changes

 Choose Only in this Document to save your changes to the current document only or New Documents Based on this Template to save your changes to the template you are currently using

#### **Editing Document Properties in Microsoft Office 2010**

- Click on the File Tab at the top of your screen
- Click on **Properties**
- Click on Summary
- Enter details
- Click OK

#### Editing Properties In Versions Of Microsoft Office Later Than 2010

- Click on the File Tab at the top of your screen
- Click on Info
- Under **Properties** make any changes required
- Click on the **Arrow** on the to left of the document screen to return to the main document

#### Editing Alt Text In Microsoft Office 2010

- Right Click on Image
- Click on Format Picture
- Click on Alt Text
- Box will be blank
- Enter suitable text to describe your image
- Click on **OK**

# Editing Alt Text In Versions Of Microsoft Office Later Than 2010

- Right Click on Image
- Click on Edit Alt Text
- Enter suitable text to describe your image
- Click on the X at the top of this box to make it disappear

#### **Editing Tables In Microsoft Office 2010**

- Click on Table in the Menu Bar
- Click on **Insert** & choose number of rows & columns in the dialogue box. Click **OK**
- There doesn't seem to be a way of identifying the extent of the table.

# Editing Tables In Versions Of Microsoft Office Later Than 2010

- Click on the Insert Tab in Menu Bar
- Click on Table
- Highlight number of Rows and Columns
- Click on the Table Design Tab and tick: Header Row, First Column, Total Row and Last Column.
- This allows Screen-reading software identify the extent of the table

This guide was produced to conform with the accessibility guidelines set out by SAIF (Scottish Accessible Information Forum)

Contact Us

#### **Disability Information Scotland**

168 Bath Street Glasgow G2 4TP

Call our helpline on 0300 323 9961 Monday - Friday 10:00am to 4:00pm

Text: 0778 620 0707

Email: info@disabilityscot.org.uk

www.disabilityscot.org.uk

FaceBook @DisabilityScot Instagram @DisabilityScot Twitter @DisabilityScot